# 山西-供应商入驻与配置操作指南-供应商

关键词: 注册、初审、纸质材料、变更、公示、入库、入驻区划、正式供应商 欢迎您入驻山西政府采购平台! 通过本文档您可以快速掌握成为山西政府平台正式 供应商的流程。

#### 学习目标:

学习完本文档后,您将能完成以下操作,成为山西政府采购平台正式供应商:

- 注册账号:首次入驻山西政府采购平台,注册一个供应商账号。
- 完善资料:完善入驻需填写的资料:包括基本信息、基本资质、人员信息等。

## 在入驻前,您需要了解一下基本概念

### 供应商入驻的介绍:

入驻是您使用山西政府采购平台的第一步,您需要完善好入驻信息后,才能成为正 式供应商,在平台进行政府采购业务的操作。

#### 供应商入驻的适用范围:

如供应商想在山西政府采购平台参与政府采购交易,必须先在山西政府采购平台完 成注册入驻。

## 供应商入驻流程:

供应商在平台注册账号后,需完善入驻资料提交后,成为正式供应商。供应商入驻流程按照区划要求设置。

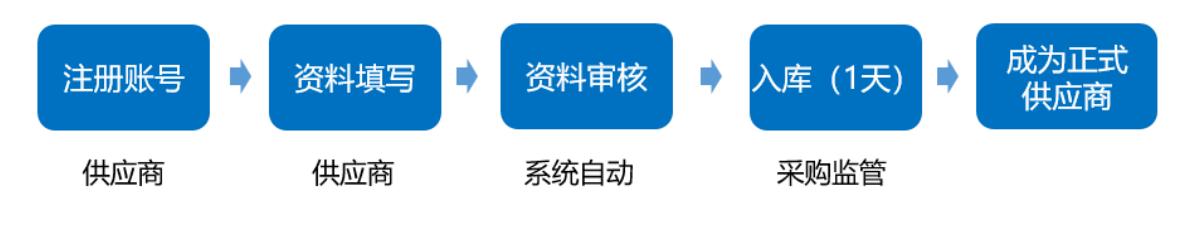

## 开始入驻山西政府采购平台

#### 供应商注册入驻-使用前提:

如果您首次在山西政府采购平台注册供应商账号,请准备一个可使用的手机号码来 注册绑定账号,接收验证码。

## 1.注册账号

1) 点击入驻网址 <u>https://middle.sxzfcg.zcygov.cn/v-settle-</u>

front/registry?settleCategory=1&entranceType=1或通过各政府采购网注册入口进行注册。

2) 在"政府采购供应商注册"页面,点击【立即注册】进入"注册账号"页面。

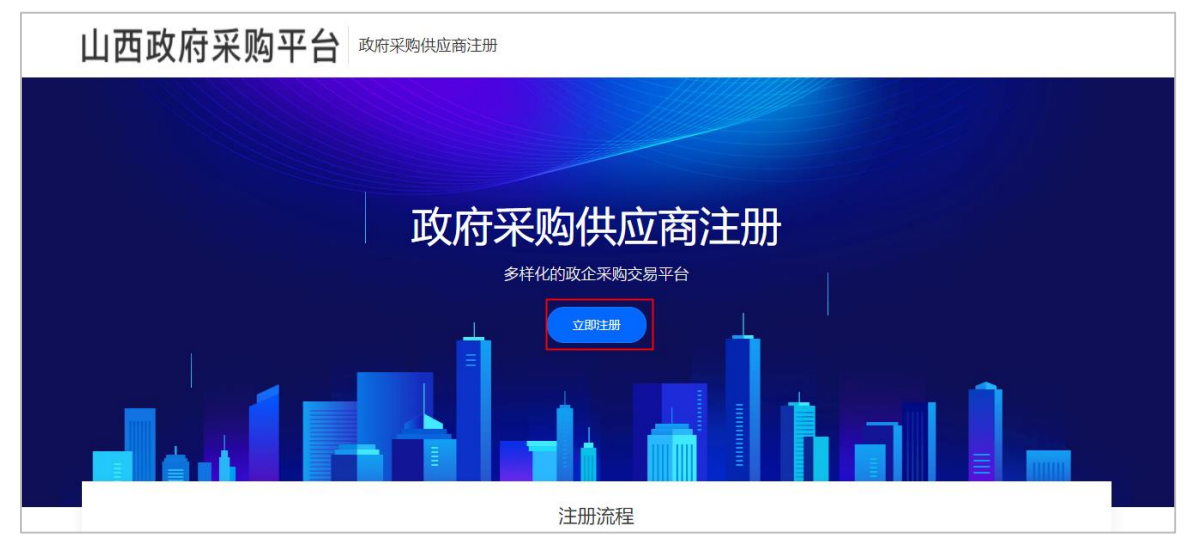

3) 在"注册账号"页面, 第一步先创建账号, 填写账号相关的信息, 完成后点击"提 交注册"。

【填写注意事项】

- 机构名称:填写营业执照上登记的公司名称,可点击查看示例。
- 统一社会信用代码:填写营业执照上的统一社会信用代码。可点击查看示例。
- 创建新账号:填写新账号名,账号需由 6-20 位字母和数字组成。
- 手机号码:建议填写负责人手机号目未在平台使用过的,获取或填写验证码。
- 密码:填写密码,密码需由 8-16 位字母和数字组成。

| 山西政府采购平台    | 提交资料                              |                                                       |                                  |                     |                   |
|-------------|-----------------------------------|-------------------------------------------------------|----------------------------------|---------------------|-------------------|
| 1           |                                   | 2                                                     |                                  | 3                   |                   |
| 注册账         |                                   | 资料填写                                                  |                                  | 资料审核                |                   |
|             | * 机构名称: 林                         | 汐经济贸易有限公司<br>与营业执照上登记的公司名称 查看                         | → 填写营业执照                         | <b>紧上登记的公司名</b> 称,ī | 可查看示例             |
|             | * 统一社会信用代码: 91<br>请填 <sup>3</sup> | 3300 J0684D                                           | ➡ 填写营业执照<br><sup>重看示例</sup>      | 上的统一社会信用代码          | ), 可查 <b>看</b> 示例 |
|             | * 创建新账号: [x(<br>请创                | 0001                                                  | <b>行填写账号,由</b> 6<br><sup>≜</sup> | 20 位数字和字母组成         |                   |
|             | * 手机号码:     12<br>建议:             | 222220000                                             | 建议填写负责人手                         | <b>几号且未在平台使用过</b>   | 的,获取验证码           |
|             | ras                               | su                                                    | ras                              | u                   |                   |
|             | * 验证码: 02                         | 4680                                                  | 发送验证码                            |                     |                   |
|             | * 密码:                             | ■■■● <b>填</b><br>■■■■■■■■■■■■■■■■■■■■■■■■■■■■■■■■■■■■ | <b>3密码,由 8-16 为</b>              | 数字和字母组成             |                   |
|             | * 确认密码:                           |                                                       |                                  |                     |                   |
|             |                                   | 提交                                                    | 注册                               |                     |                   |
| 若该手机已在平台注册过 | 账号,可直接去到                          |                                                       | 大登录 〉                            |                     |                   |

【提示】 若该手机号码已注册过账号,可点击【已注册去登录】,登录后去完善入驻 资料。

4) 登录平台: 创建账号成功后, 在账号登录页面输入账号密码进行登录, 登录后,系统自动进入"资料填写"页面。

| *统一社会信用代码: | 91330000MA27U0684D     |  |
|------------|------------------------|--|
|            | 请填写营业执照上的统一社会信用代码 查看示例 |  |
| *创建新账号:    | Ix0001                 |  |
|            | 请创建一个新账号,6-20位数字字母组合   |  |
| * 手机号码:    | 1222220000             |  |
|            | 建议您填写负责人手机号            |  |
|            | ace                    |  |
|            | 恭喜您,账号注册成功!            |  |
| * 验证       | 点击登录继续完善资料,4秒后开始登录     |  |
|            | 立即登录                   |  |
|            | 松约崇田8-10U奴子子动矩音        |  |

| * 创建新账号 |                                                   |
|---------|---------------------------------------------------|
| · 主化合称  | <del>账号登录 未开放</del><br>使用注册成功的账号和密码登录<br>Ⅰ tx0001 |
|         | a Sace                                            |
| * 验证码   |                                                   |
| * 1899  |                                                   |
| * 确认密码  | 或使用注册的填与的手机亏的<br>来获取验证码登录                         |
|         | □短信验证码登录 忘记用户名   忘记密码                             |
|         | 提交注册                                              |
|         | 已注册去登录 >                                          |

## 2.资料填写

供应商登录账号后,需填写相应的入驻资料,包括基本信息、基本资质、出资信息、 财务信息、人员信息等。供应商可选择在入驻时,直接进行填写入驻资料后提交入 驻申请;或者可后续在登录平台,并在工作台"<u>应用中心-入驻与材料-基本信息管</u> <u>理</u>"页面,点击【返回登记】按钮,进入"资料填写"页面,填写入驻信息。

| 山西政府采购平台   |                      |           |              | 预        | 警 待办 消息                 | CA管理 💽 林汐经济贸易有限公司 | • |
|------------|----------------------|-----------|--------------|----------|-------------------------|-------------------|---|
| 〇总览        | 基本信息管理               |           |              |          |                         |                   |   |
| 129 基本信息管理 | 注册区划                 |           |              |          |                         |                   |   |
|            | 登记区划                 | 申请人       | 审核机构         | 登记状态     | 登记时间                    | 操作                |   |
|            | 山西省本级                | Ix0001    | -            | ● 待提交    | 2021-02-10 10:39:<br>21 | 查看 变更 返回登记        |   |
|            |                      |           |              |          |                         | 共有1条 < 1 > Go     |   |
|            |                      |           |              |          |                         |                   |   |
| 山西政府       |                      |           |              |          |                         | 我的工作台             |   |
|            | 0                    |           | _            |          |                         |                   |   |
| 业长书泰西拉宁的   | サークション               | <b>±</b>  | 资料填写         |          | 资料                      |                   |   |
| 「「「二八帝安県与比 | <b>竹杏,共种以头际贝阻力</b> / | E         |              |          |                         |                   |   |
| ♥ 基本信息(必填) | 基本资质(必填) 特定资质        | (选填) 信用信頼 | 息(选填)   出资信息 | (必填) 财务信 | 言息(必填) 人员               | 信息(必填)            |   |

## 【提示】

● 如果填写过程中需关闭页面,请先点击页面最下方【保存草稿】,以免信息丢失。

### 2.1 基本信息

1) 在"资料填写"页面,填写基本信息,带"\*"的为必填内容。 【填写注意事项】

- 公司全称:填写营业执照上登记的公司名称。
- 营业执照登记机关所在地:填写营业执照中右下角盖章处的登记机关,如公章处显示为 "xx 市 xx 市场监督管理局",则 "营业执照登记机关所在地"填写 "xx 市 xx 区"。

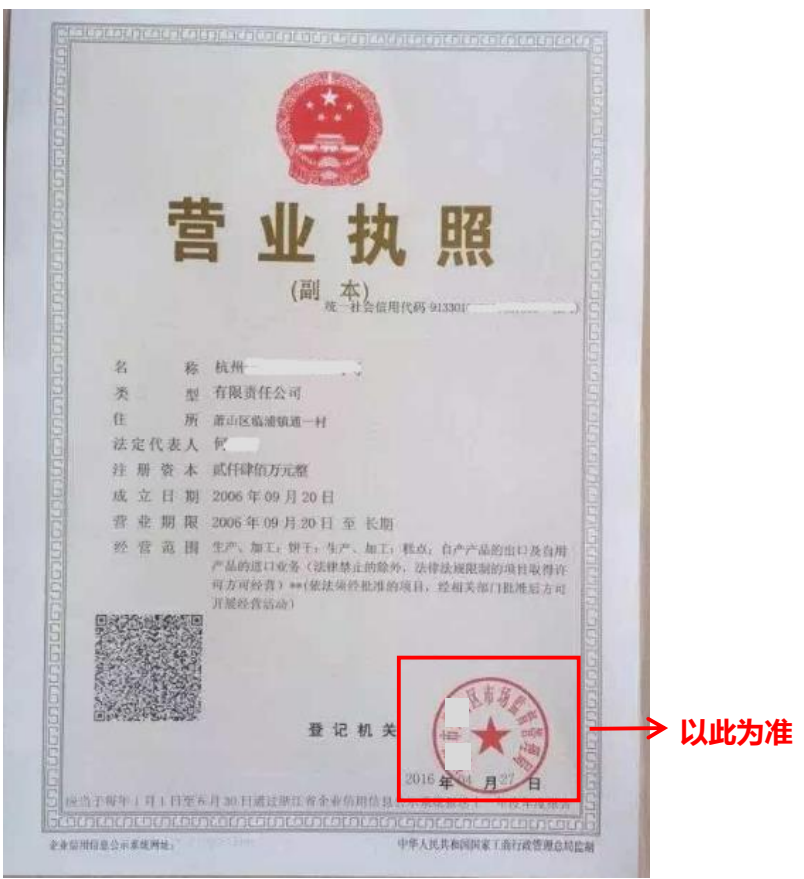

- 对外联系电话:填写可对外公开的电话,可能用于公示环节等。
- 所属经济行业:选择至三级或四级类目,点击小三角标志在其下拉框中选择。

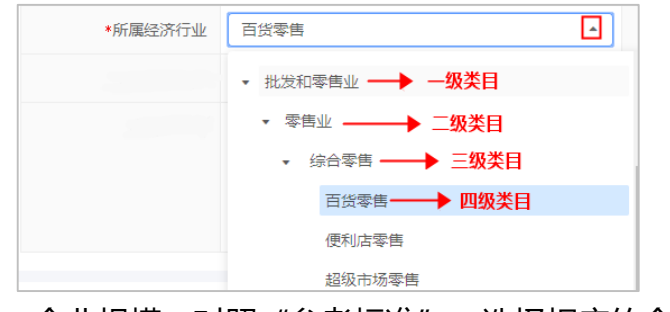

● 企业规模: 对照"参考标准",选择相应的企业规模。

| 現与宮业<br>基本信息 (必填) | 凡照上堂记的公司名称       |                                 |                                                             |
|-------------------|------------------|---------------------------------|-------------------------------------------------------------|
| *公司全称 ⑦           | ▲<br>林汐经济贸易有限公司  | 英文名称                            | 请输入                                                         |
| 公司简称              | 请输入              | 公司曾用名                           | 请输入                                                         |
| ◆公司Logo ⑦         | +                | *公司地址 ⑦                         | 请选择                                                         |
| *公司地址详情 ⑦         | 游输入<br>0/100     | *营业执照登记机关所在地 ⑦<br>◆<br>参考营业执照右下 | 第选择<br>算业均据由市级监管局部发请选择到二级对应市知可,不需选到三<br>级交易<br>角盖章处的登记机关所在地 |
| *由[3编             | 请输入              | 网站                              | 请输入                                                         |
| *公司成立日期           | 请选择或输入           | *对外联系电话 ⑦                       | → 填写可对外公布的联系电                                               |
| 企业电子邮箱            | 请输入              | 企业传真号码                          | 请输入                                                         |
| *基本开户银行           | 请输入              | *基本银行账户                         | 请输入                                                         |
| *联系人姓名 ⑦          | 请输入              | *联系人电话 ⑦                        | 请输入                                                         |
| *经济性质             | -                | *所属经济行业                         | ➡▶ 选择到三级或四级类目 →                                             |
| *企业规模 (参考标准)      | ━━ 可根据参考标准,选择对应的 | 的企业规模 *供应商类型                    | •                                                           |
| 是否上市              | ○ 是 ○ 否          |                                 |                                                             |
| *公司介绍             | 请输入              |                                 |                                                             |

#### 2.2 基本资质

1) 在"资料填写"页面,填写基本资质,带"\*"的为必填内容。

【填写注意事项】

- 统一社会信用代码:页面自动显示注册时填写的统一社会信用代码。
- 币种:选择单位注册金额币种。

● 社保缴纳凭证附件:

-建议上传社保登记证扫描件或者上传缴纳社会保障资金凭证(前一个月的银行社保 转账凭证或社保缴纳凭证);

-社保是由其他公司代缴,请上传代缴公司提供的相关盖章情况说明和证明文件; -如果供应商是新成立公司,请缴纳社保后注册,有特殊情况请上传盖章情况说明。

| 甘木次氏(改造)    |                    |                  |           |        |
|-------------|--------------------|------------------|-----------|--------|
| 率平页顶 (必項)   |                    |                  |           |        |
| 营业执照 ⑦ 查看示例 |                    |                  |           |        |
| *统一社会信用代码   | 91330000MA27U0684D | *登记机关            | 请输入       |        |
| *成立日期       | 请选择或输入             |                  |           |        |
| *雪业期限       |                    | 与效期限时间           | 🗎 🗌 长期有效  |        |
| *注册资本(万元)   | 请输入 → 注册资本单位为万元    | *币种              |           | •      |
| *经营范围       | 请输入                | 备注               | 请输入       |        |
|             |                    |                  |           |        |
|             | 0/100<br>主营范围      |                  |           | 0/1000 |
| *营业执照扫描件 ⑦  |                    |                  |           |        |
|             | Ŧ                  |                  |           |        |
| 社会保险登记证     |                    |                  |           |        |
| *左田人※4      |                    | *1十/豆(約1苹果 人 米/r | Simple )  |        |
| -1LRC/XX    | H3432/X            | ·it miglit / M   | NG 4037 X |        |
| *社保缴纳凭证附件 ⑦ | +                  |                  |           |        |
|             |                    |                  |           |        |

### 2.3 特定资质 (选填)

如"资料填写"页面中显示"特定资质"项,供应商可根据需求填写资质信息,可选择在入驻时完善信息,也可入驻平台后再去完善信息。

1) 在"资料填写"页面,选择"特定资质",点击【新增】进入添加"特定资质" 填写弹窗页;

| 基本信息 (必填) | 基本资质 (必填) | ♥ 特定资质 (选填) | 信用信息 (选填) | 出资信息(必填) り | 财务信息 (必填) | 人员信息(必填) |    |  |
|-----------|-----------|-------------|-----------|------------|-----------|----------|----|--|
| 特定资质 (选填) |           |             |           |            |           |          | 新増 |  |
| 资质名称      | 证件编号      | 资质等级        | 发证机构名称    | 资质有效时间     | 证书是否有:    | 效        | 操作 |  |
|           |           |             |           |            |           |          |    |  |
|           |           |             | 暂无数据      |            |           |          |    |  |

2) 在"特定资质"填写弹窗页,按照相关资质证件填写页面信息,带"\*"的为必填 项,完成后点击【确认】。

【填写注意事项】

● 资质名称:选择到最小级资质类型。

|        | 特定资质        |
|--------|-------------|
|        | ▼ 工程承包资质类别  |
| *资质名称: | ▼ 施工总承包序列资质 |
|        | 建筑工程施工总承包资质 |

#### 山西-供应商入驻与配置操作指南 20210210

| 基本信息 (必填) | ♥ 基本资质(必填) 特 | 定资质(选填) 信用信息(选填) | 出资信息 (必填) 财务                   | S信息(必填) 人员信息(必如 | 真)                   |
|-----------|--------------|------------------|--------------------------------|-----------------|----------------------|
| *社保       | 特定资质 点击小国    | 三角,在下拉框中选择最      | 小级资质类型                         |                 | ×                    |
|           | *资质名称        | 物业管理企业资质         | 资质等级                           | —级              | •                    |
|           | *证件编号        | MA28U068         | *发证机构名称                        | 山西省住房和建设局       |                      |
| 特定资质(选集   | *资质有效时间      | 2021-01-18       | <ul> <li>2021-03-18</li> </ul> | □ 长期有效          | 新增                   |
| 物业管理企业    | 备注说明         | 请输入              |                                |                 | F<br>貫   删除          |
| 信田信卓(洪市   |              | 0/500            |                                |                 | 2001100              |
| 信用名称      | *附件          | <u></u> 上传       |                                |                 | <del>新和</del> 編<br>乍 |
|           |              | ⊘ 附件             |                                |                 | 8                    |
|           |              | 取消               | 确认                             |                 |                      |
|           |              |                  |                                |                 |                      |

## 2.4 信用信息 (选填)

如"资料填写"页面中显示"信用信息"项,供应商可根据需求填写信用信息,可选择在入驻时完善信息,也可入驻平台后再去完善信息。

1) 在"资料填写"页面,选择"信用信息",点击【新增】进入添加"信用信息" 填写弹窗页;

| 基本信息 (必填) | 基本资质 (必填) | 特定资质 (选填) | ♥ 信用信息 (选填) | 出资信息 (必填) | 财务信息 (必填) 人员信息 (必填) |    |
|-----------|-----------|-----------|-------------|-----------|---------------------|----|
| 信用信息 (选填) |           |           |             |           |                     | 新增 |
| 信用名称      | 证件编号      | 信用等级      | 发证机构名称      | 资质有效时间    | 证书是否有效              | 操作 |
|           |           |           |             |           |                     |    |
|           |           |           | 報子物提        |           |                     |    |
|           |           |           | H / URAJH   |           |                     |    |

2) 填写信用信息:带"\*"的为必填项,完成后点击【确认】。

| 基本信息(必  | 填) 基本资质(必填) 特定 | 资质(选填) 🗣 信用信息(选填) | 出资信息 (必填) 财务 | 子信息 (必填) 人员信息 (必                             | 填)      |
|---------|----------------|-------------------|--------------|----------------------------------------------|---------|
| 信用信息 (选 | 信用信息           |                   |              |                                              | ×新増     |
|         |                |                   |              |                                              | F       |
|         | *信用名称          | ☆业纳税信用 ▼          | *信用等级        | Α                                            | •       |
|         | *证件编号          | MA28U068          | *发证机构名称      | 山西省地方税务局                                     |         |
|         | *资质有效时间        | 2020-02-18        | 2022-02-18   | 🖹 🗌 长期有效                                     |         |
| 出资信息(必  | 备注说明<br>t      | 请输入               |              |                                              |         |
|         |                | 0/500             |              |                                              |         |
|         | *附件            | 1 上传              |              |                                              |         |
|         |                | ∅ 荣誉证书.png        |              |                                              | •       |
| 出资人列录   | R.             | 取消                | 确认           |                                              | 新增      |
| 出资人类型   |                |                   |              | C. C. F. F. F. F. F. F. F. F. F. F. F. F. F. | Jac / F |

#### 2.5 出资信息

在"资料填写"页面,填写出资信息,带"\*"的为必填内容。

1) 在"出资信息"栏, 需上传出资信息相关附件、填写出资总额。

【填写注意事项】

出资文件:如果是非个体工商户,必须上传公司章程或验资报告或合伙协议;如
 果是个体工商户,请上传个体工商户无此资料的盖章情况说明扫描件,其他要求
 请以当地集采机构说明为准。

● 出资总额:填写出资总额,与营业执照的注册资金一致,单位为万元。

| 基本信息 (必填) 基 | 【本资质(必填)                        | 特定资质(选填)                         | 信用信息 (选填)              | ♥ 出資信息 (必填) | 财务信息 (必填) 人员信息 (必填) |  |
|-------------|---------------------------------|----------------------------------|------------------------|-------------|---------------------|--|
| 出资信息 (必填)   |                                 |                                  |                        |             |                     |  |
|             | *文件 上 上传<br>如果供应商是制<br>或合伙协议; 如 | =个体工商户,必须上传公司=<br>1果供应商是个体工商户,可L | 章程(或验资报告),<br>以上传情况说明。 | *出资总额(单位:万元 | ) 请输入               |  |
|             | *币种                             | 选择出资金额                           | 币种 -                   | 填写出资总额      | <b>顶,单位为万元</b>      |  |

2) 在"出资人列表"栏, 点击【新增】进入添加"出资人列表"弹窗页。

| 山资人列表(单位: 万元) (必填)       所增         山资人类型       山资人名称       出资额(单位: 万元)       市种       出资比例(%)       出资时间       操作 | 基本信息 (必填)   | 基本资质 (必填) | 特定资质(选填) | 信用信息 (选填) | ♥ 出資信息 () | 必填) 财务信息(必填) | 人员信息 (必填) |    |
|----------------------------------------------------------------------------------------------------|-------------|-----------|----------|-----------|-----------|--------------|-----------|----|
| 出资人类型     出资大名称     出资额(单位:万元)     币种     出资比例(%)     出资时间     操作                                                  | 出资人列表(单位: ) | 万元)(必填)   |          |           |           |              |           | 新增 |
| 新子子約48                                                                                                    | 出资人类型       | 出资人名称     | 出资额(单位:  | 万元)       | 币种        | 出资比例(%)      | 出资时间      | 操作 |
|                                                                                                    |             |           |          | 超无数排      | R         |              |           |    |

3) 在"出资人列表"弹窗页,填写出资人信息:带"\*"的为必填项,完成后点击 【确认】。

【填写注意事项】:

● 出资人类型:选择与出资文件中一致的类型,点击小三角在下拉框中选择。

● 出资人名称:填写相应的出资人名称,如为自然人,就填写"其他出资人"。

| 基本信息 (必填)   | 基本资质 (必填)           | <ul> <li>特完容质(洗道) 信用信息</li> </ul> | (洗道) 出溶信息(必道) 财物 | 6信息(必填) | 人员信息 (必填) |       |
|-------------|---------------------|-----------------------------------|------------------|---------|-----------|-------|
| 企业纳税信用      | MA28U068            | 田资人列表(单位: 万元)<br>选择出资人类型,可        | 点击问号图标参考出资人      | ×<br>类型 | 是         | 编辑 删除 |
|             |                     | *出资人类型 ⑦                          | 自然人              | ·       |           |       |
| 出资信息 (必填)   |                     | *出资人名称                            | 其他出资人            |         |           |       |
|             | *文件 <u>」</u> 上传     | *出资额(单位:万元)                       | 100              |         |           |       |
|             | 如果供应商是:<br>或合伙协议; ; | *币种                               | 人民币              | •       |           |       |
|             | *币种 人民币             | *出资比例(%)                          | 100              |         |           |       |
| 出资人列表(单位: 万 | ī元) (必填)            | *出资时间                             | 2020-02-18       |         |           | 新增    |
| 出资人类型       | 出资人名称               | 说明                                | 请输入              |         |           | 操作    |
|             |                     |                                   |                  | 0/500   |           |       |
|             |                     |                                   | 取消 确认            |         |           |       |
|             |                     |                                   |                  |         |           |       |

#### 2.6 财务信息

在"资料填写"页面,填写财务信息,带"\*"的为必填内容。

1) 在"财务信息"栏, 点击【新增】进入添加"财务信息"弹窗页。

| 基本信息 (必填) | 基本资质(必填 | ) 特定资质 ( | 〔选填〕 信用信 | 信息 (选填) | 出资信息 (必填) | ♥ 财务信息 ( | 必填) 人员信息 (必填 | i) |  |  |  |
|-----------|---------|----------|----------|---------|-----------|----------|--------------|----|--|--|--|
| 财务信息 (必填) |         |          |          |         |           |          |              | 新增 |  |  |  |
| 报表年度      | 营业收入    | 实收资本     | 利润总额     | 所得税     | 资产合计      | 负债合计     | 所有者权益合计      | 操作 |  |  |  |
|           |         |          |          |         |           |          |              |    |  |  |  |
|           | 暂无数据    |          |          |         |           |          |              |    |  |  |  |

在"财务信息"弹窗页,填写财务信息,包括基本信息、损益表、资产负债表,
 带"\*"的为必填项,完成后点击【确认】。

### 基本信息

【填写注意事项】

- 报表年度:填写财务报表时间,需与上传的财务报表附件中的时间一致。
- 财报附件:上传最近年度的资产负债表和损益表,如果是当年新成立的公司,提供当年年度的累计月份报表,文件大小为20M,格式不限。

|        | <b>ニ</b> ン | 财务信息 |         |                                                     |         | ×  | ● 堆尼<br>培训賞 |
|--------|------------|------|---------|-----------------------------------------------------|---------|----|-------------|
| 总览     | 基本信        | 4    | 必须与财    | 报附件中的时间一致                                           |         | *  | 返回          |
| 基本信息管理 | 基本化        | 基本信息 | <b></b> |                                                     |         | 11 |             |
| 分支机构管理 |            |      | *报表年度   | 2020-01 经过注册会计师年审 〇 是 〇 否                           |         | 18 |             |
| 分支机构审核 |            |      | 备注      | 清输入                                                 |         | 1  |             |
| 服务信息配置 |            |      |         |                                                     |         | 1  |             |
| 银行签约申请 |            |      |         |                                                     | 0/500   | 11 |             |
| 收款账户管理 |            |      | *财报附件   | ⊥ 上街 →→ 上传资产负债表和损益表                                 |         | 1  | ŧ           |
| 收货地址管理 | ł          |      |         | 青上传资产负债表和损益表。如果是当年新成立公司,提供当年年度的累计月份报表。文件大小为20M<br>限 | 以内, 格式不 | J. | 操作          |

### 资产负债表

【填写注意事项】对外投资:填写对外投资额,如没有对外投资额,则填写 0.00,所 有金额单位为万元。

| 資产负债表(单位:万元) 查 | 看示例 | 如没有对外投资额,填写 0.00 万 |      |  |
|----------------|-----|--------------------|------|--|
| *资产合计          | 100 | *对外投资              | 50   |  |
| *所有者权益合计       | 100 | *负债合计              | 0.00 |  |
| *实收资本          | 50  | 资产负债率              |      |  |

损益表

【填写注意事项】查看详情:查看损益表填写示例,填写的金额单位为万元。

| 人贝信志 (必)。<br>姓名 | ↓ 损益表(单位:万元)   查看示 | 新増  |          |    |     |
|-----------------|--------------------|-----|----------|----|-----|
|                 | *营业收入              | 100 | *销售税金及附加 | 10 |     |
|                 | *利润总额              | 50  | *所得税     | 10 | Ī   |
|                 | *净利润               | 40  | 销售利润率    |    | j Į |
|                 |                    | 取消  | 确认       |    |     |

### 2.7 人员信息

供应商需完善企业相关人员信息,其中必须填写法人代表信息。 1)在"人员信息"栏,点击【新增】进入添加"人员信息"弹窗页。

| 基本信息 (必填) | 基本资质(必填) | 特定资质(选填) | 信用信息(选填) | 出资信息(必填) | 财务信息 (必填) | ♥ 人员信息 (必填) |
|-----------|----------|----------|----------|----------|-----------|-------------|
|           |          |          | 暂无数      | 花据       |           |             |
|           |          |          |          |          |           |             |
| 人员信息 (必填) | ② 填写提示   |          |          |          |           | 新增          |
| 姓名        | 类型       | 职务       | 手机号码     | 座机号码     | 电子邮箱      | 操作          |
|           |          |          |          |          |           |             |
|           |          |          | 暂无数      | 7.1      |           |             |
|           |          |          |          |          |           |             |

2) 在"人员信息"弹窗页,填写人员信息,带"\*"的为必填项,完成后点击【确认】。

【填写注意事项】

● 类型:选择人员类型,点击小三角在其下拉框中选择。

| i | 基本信息(必填)        | 基本资质 (必填) | 特定资质  | i (选填)             | 信用信息 (选填) | ♀ 出資信息 (必切 | <u>貢)</u> 财务 | 信息(必填) | 人员信息(必 | 填) |        |  |
|---|-----------------|-----------|-------|--------------------|-----------|------------|--------------|--------|--------|----|--------|--|
|   | 报表年度            | 营业收入      | 实收资本  | 利润总额               | 所得税       | 资产合计       | 负债合计         | 所有者    | 权益合计   | 操作 | E .    |  |
|   | 2020-01         | 人员信息      |       |                    |           | 选择对加       | 立的人员         | 类型     |        | ×  | ■   删除 |  |
|   |                 |           |       |                    |           |            | 1            |        |        | _  |        |  |
| ٨ | <b>人员信息</b> (必均 |           | *姓名   | 韩输入                |           |            | *类型 ⑦        |        |        | Ť  | 新增     |  |
|   | 姓名              |           | *职务   | 韩输入                |           |            | *证件类型        |        |        | •  |        |  |
|   |                 |           | *证件号码 | 铈输入                |           |            | *手机号码        | 请输入    |        |    |        |  |
|   |                 |           | 座机号码  | 转输入                |           |            | 电子邮箱         | 请输入    |        |    |        |  |
|   |                 |           | 地址    | 韩输入                |           |            | 邮政编码         | 请输入    |        |    |        |  |
|   |                 | 身份证正反面    |       | 1. 上传<br>#大小为20M以P | り,格式不限    |            |              |        |        |    |        |  |
|   |                 |           |       |                    | 取消        | 确认         |              |        |        |    |        |  |
|   |                 |           |       |                    |           |            |              |        |        |    |        |  |

### 2.8 提交审核

供应商填写入驻资料完成后,需提交入驻申请。

1) 在 "资料填写"页面,填写完入驻资料后,点击【提交入驻申请】即完成入驻提 交申请。

【提示】

- 由于山西供应商是承诺式入驻的方式,因此提交入驻申请后,无需进行资料审核, 直接进入"待入库"状态,待入库时间为1天,结束后自动入库成为正式供应 商。
- 如暂不提交申请,可点击【保存草稿】。

| 人员信息 (必填) ⑦ 填写提示 新增                                      |       |     |             |      |      |       |  |  |  |  |
|----------------------------------------------------------|-------|-----|-------------|------|------|-------|--|--|--|--|
| 姓名                                                       | 类型    | 职务  | 手机号码        | 座机号码 | 电子邮箱 | 操作    |  |  |  |  |
| 小五                                                       | 法定代表人 | 总经理 | 13377771119 |      |      | 编辑 删除 |  |  |  |  |
| 阅读同意后打約 ← ✓ 本人已阅读开同意 (政府采购供应商注册须知) (法律声明) (隐私协议) 返回 促存草稿 |       |     |             |      |      |       |  |  |  |  |
|                                                          |       |     |             |      |      |       |  |  |  |  |

## 3.查看入驻情况

供应商提交入驻申请后,可查看整个入驻情况。

菜单路径: 应用中心——入驻与材料——基本信息管理

1) 在"基本信息管理"页面,点击【返回登记】进入"资料审核"页面查看入驻进度。

【提示】

- 入库通过之前,供应商都可在"资料审核"页面,点击【撤回申请】进行撤回入 驻申请。
- 具体的入驻流程,以实际页面为准。

| 山西政府采购平台          | ● 山西省本级 |        |          | 15            | 警 待办 消 <sup>1</sup>     | CA管理 ① 林汐经济贸易有限公司 * |
|-------------------|---------|--------|----------|---------------|-------------------------|---------------------|
| 〇总览               | 基本信息管理  |        |          |               |                         |                     |
| 民 基本信息管理 回 收款账户管理 | 注册区划    |        | 点击查看,在详情 | <b>顶中选择</b> ' | "查看全部",                 | 可查看流转日志             |
|                   | 登记区划    | 申请人    | 审核机构     | 登记状态          | 登记时间                    | 操作                  |
|                   | 山西省本级   | lx0001 | -        | ● 待入库         | 2021-02-10 10:39:<br>21 | 查看 返回登记             |
|                   |         |        |          |               | 点击返回登记1                 |                     |

| 提交成功                                                            |               |
|-----------------------------------------------------------------|---------------|
|                                                                 | 型有斗雨<br>撤回申请  |
| <ul> <li>发起申请</li> <li>待入库 已接收待处理,请耐心等待。</li> <li>完成</li> </ul> | 入库之前,供应商可撤回申请 |

## 4.成为正式供应商

供应商入库成功后,在"基本信息管理"页面,查看登记状态为"已入库"即已成为山西政府采购平台正式供应商。

菜单路径: 应用中心——入驻与材料——基本信息管理

| 山西政府采购平台      |                                                                      | 级      |         | 预    | 警待办消息                   | CA管理 💽 林汐经济贸易有限公司 🝷   |  |  |  |  |
|---------------|----------------------------------------------------------------------|--------|---------|------|-------------------------|-----------------------|--|--|--|--|
| 〇总览           | 基本信息管理                                                               |        | 114 000 |      |                         |                       |  |  |  |  |
| □ 基本信息管理<br>- | には「おおお」では「おおお」では「「「「」」」」。<br>「「」」 「「」」 「」 「」 「」 「」 「」 「」 「」 「」 「」 「」 |        |         |      |                         |                       |  |  |  |  |
| 收款账户管理        | 登记区划                                                                 | 申请人    | 审核机构    | 登记状态 | 登记时间                    | 操作                    |  |  |  |  |
|               | 山西省本级                                                                | lx0001 | -       | •已入库 | 2021-02-10 10:39:<br>21 | 查看   <u>变更</u>   变更记录 |  |  |  |  |
|               |                                                                      |        |         |      |                         | 共有1条 < 1 > Go         |  |  |  |  |
|               |                                                                      |        |         |      |                         |                       |  |  |  |  |

成为正式供应商后,您可以修改入驻信息

## 5.修改入驻信息

成为正式供应商后,可修改入驻信息。 菜单路径:应用中心——入驻与材料——基本信息管理

1)供应商如需修改入驻信息,可在"基本信息管理"页面,点击【变更】进入基本信息管理详情页面。

| 山西政府采购平台          |        |           |      |                         | 预警 待办 消息                | CA管理 👤 山西供应商来戰吗 🎽 |  |  |  |
|-------------------|--------|-----------|------|-------------------------|-------------------------|-------------------|--|--|--|
| ○总览               | 基本信息管理 |           |      |                         |                         |                   |  |  |  |
| 同 基本信息管理 前 收款账户管理 | 注册区划   |           |      |                         |                         |                   |  |  |  |
|                   | 登记区划   | 申请人       | 审核机构 | 登记状态                    | 登记时间                    | 操作                |  |  |  |
|                   | 山西省本级  | fancy1203 | -    | <ul> <li>已入库</li> </ul> | 2020-12-03 19:13:<br>57 | 查看 变更 变更记录        |  |  |  |
|                   |        |           |      |                         |                         | 共有1条 < 1 > Go     |  |  |  |

2) 在"基本信息管理详情"页面,修改需要变更的信息后,点击右上角【保存】即完成信息变更入库。

| 山西政府采购平台      | 計入驻与材料▼ ◎ 山西省本级                                                                   | 预警 待办                    |                     |  |  |  |  |  |  |
|---------------|-----------------------------------------------------------------------------------|--------------------------|---------------------|--|--|--|--|--|--|
| 〇总览           | 基本信息管理 / 详情                                                                       |                          | 返回 保存               |  |  |  |  |  |  |
| 日本信息管理        | 基本信息、资质信息的必填项修改后均需点击"提交支更审核"按钮重新提文审核。                                             |                          |                     |  |  |  |  |  |  |
| Ei 40.50%,□管理 | 山西供应商:<br>○ 创建时间: 2021-01-26 □ 流转日志   2021-01-26 23:45:03 系統 操作:入库 备注:系統自动入库 査査全部 |                          |                     |  |  |  |  |  |  |
|               | ♥ 基本信息(必填) 基本资质(必填) 特定资                                                           | )质(选填) 信用信息(选填) 出资信息(必填) | 财务信息 (必填) 人员信息 (必填) |  |  |  |  |  |  |
|               | 基本信息 (必填)                                                                         |                          |                     |  |  |  |  |  |  |
|               | *公司全称⑦ 山西供应商:                                                                     | 英文名称                     | 请输入                 |  |  |  |  |  |  |
|               | 公司简称 请输入                                                                          | 公司管用名                    | 请输入                 |  |  |  |  |  |  |
|               | ・公司Logo ⑦<br>SIFBEL                                                               | •公司地址 ⑦                  | 北京 / 北京市 / 东城区 🔹    |  |  |  |  |  |  |

### 版本说明

| 资料名称        |    | 包含内容    | 版本   | 更新时间     |
|-------------|----|---------|------|----------|
| 山西-入驻与配置操作指 | 1) | 注册账号    | V1.0 | 20210210 |
| 南-供应商       | 2) | 资料填写    |      |          |
|             | 3) | 查看入驻情况  |      |          |
|             | 4) | 成为正式供应商 |      |          |
|             | 5) | 修改入驻信息  |      |          |

非常感谢您使用山西政府采购平台服务,如果您有什么疑问或需要请随时联系山西政府 采购平台。

本指南可能包含技术上不准确的地方、或与产品功能及操作不相符的地方、或印刷错误。 山西政府采购平台将根据产品功能的增强而更新本指南的内容,并将定期改进或更新本指 南中描述的产品或程序。更新的内容将会在本指南的新版本中加入。

#### 版权所有©山西政府采购平台

本指南适用于山西政府采购平台—供应商。未经山西政府采购平台书面许可,任何单位和个人不得擅自复制、修改本指南的部分或全部,并不得以任何形式传播。

#### 责任声明

在适用法律允许的范围内,山西政府采购平台对本指南的所有内容不提供任何明示或暗示的保证;不对本指南使用作任何保证。本指南使用中存在的风险,由使用者自行承担。

在适用法律允许的范围内,山西政府采购平台在任何情况下都不对因使用本指南相关内 容及本指南描述的产品而产生的任何特殊的、附带的、间接的、直接的损害进行赔偿,即使 山西政府采购平台已被告知可能发生该等损害。

在适用法律允许的范围内,山西政府采购平台对任何由于不可抗力、网络攻击、计算机 病毒侵入或其他非山西政府采购平台因素,导致的产品不能正常运行造成的损失或造成的 用户个人资料泄露、丢失、被盗用等互联网信息安全问题免责。